Manual para el pago a través de la banca en línea de

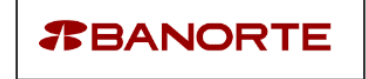

 Una vez que seleccionemos el banco de nuestra preferencia, es muy probable que nos aparezca una pantalla como la siguiente (Figura 1), en este caso, daremos click en la opción "avanzada" y enseguida click en "continuar a www.haciendachiapas.gob.mx(no seguro)" (Figura 2), en caso contrario seguir las indicaciones del propio banco.

| 🗋 Remates Chiapas                        | × Error de privacidad  | ×                                                                   |                                                                                               |
|------------------------------------------|------------------------|---------------------------------------------------------------------|-----------------------------------------------------------------------------------------------|
| $\leftarrow  ightarrow {f C}$ 🔺 No segur | o bttps://www.hacienda | chiapas.gob.mx/contenido/ingresos/info                              | rmacion/PagoBancos/EnviaDatosBanorte.asp?CveFiltro=ASUBA&txtReferencia=170574155087657112 🟠 🗄 |
|                                          |                        |                                                                     |                                                                                               |
|                                          |                        |                                                                     |                                                                                               |
|                                          |                        |                                                                     |                                                                                               |
|                                          |                        | <b>A</b>                                                            |                                                                                               |
|                                          |                        | A                                                                   |                                                                                               |
|                                          |                        |                                                                     |                                                                                               |
|                                          |                        | La conexión no es priva                                             | da                                                                                            |
|                                          |                        | Es posible que usuarios no autorizad                                | os estén intentando robar tu información de                                                   |
|                                          |                        | www.haciendachiapas.gob.mx (por<br>crédito) NET-ERE CERT COMMON NAM | ejemplo, contraseñas, mensajes o tarjetas de<br>E INVAITO                                     |
|                                          |                        |                                                                     |                                                                                               |
|                                          |                        | Enviar automáticamente determinado                                  | contenido de la página e información del sistema a Google                                     |
|                                          |                        | para detectar apps y sitios peligrosos                              | <u> Política de privacidad</u>                                                                |
|                                          |                        |                                                                     |                                                                                               |
|                                          | (                      | AVANZADA                                                            | Volver a seguridad                                                                            |
|                                          |                        |                                                                     |                                                                                               |
|                                          |                        |                                                                     |                                                                                               |
|                                          |                        | Figu                                                                | ira 1                                                                                         |
|                                          |                        | U                                                                   |                                                                                               |
|                                          | transferration and the |                                                                     |                                                                                               |
| Error de pr                              | ivacidad X             |                                                                     |                                                                                               |
| bttps://www                              | w.haciendachiapas.go   | b.mx/contenido/ingresos/inforr                                      | iacion/PagoBancos/EnviaDatosBanorte.asp?CveFiltro=ASUBA&txtRefere                             |
|                                          |                        |                                                                     |                                                                                               |
|                                          |                        |                                                                     |                                                                                               |
|                                          |                        |                                                                     |                                                                                               |
|                                          |                        |                                                                     |                                                                                               |
|                                          |                        |                                                                     |                                                                                               |
|                                          |                        | <b>k</b>                                                            |                                                                                               |
|                                          |                        |                                                                     |                                                                                               |
|                                          | La co                  | nexión no es privac                                                 | a                                                                                             |
|                                          |                        |                                                                     |                                                                                               |
|                                          | Es posibl              | e que usuarios no autorizados                                       | esten intentando robar tu información de                                                      |
|                                          | crédito).              | NET::ERR CERT COMMON NAME                                           | INVALID                                                                                       |
|                                          | ,                      |                                                                     |                                                                                               |
|                                          | C. Envior              | automáticamento determinado o                                       | ntanida da la página a información del cirtama a Capala                                       |
|                                          |                        | letectar apps v sitios peligrosos Pc                                | iftica de orivacidad                                                                          |
|                                          | pord                   |                                                                     |                                                                                               |
|                                          |                        |                                                                     |                                                                                               |
|                                          | OCULTAR                | DETALLES AVANZADOS                                                  | Volver a seguridad                                                                            |
|                                          |                        |                                                                     |                                                                                               |
|                                          |                        |                                                                     |                                                                                               |
|                                          | Este serv              | idor no pudo probar que su de                                       | ominio es <b>www.haciendachiapas.gob.mx</b> ; el                                              |
|                                          | certificad             | o de seguridad es del dominio                                       | [missing_subjectAltName]. Es posible que se                                                   |
|                                          | deba a u<br>Más info   | na comiguración incorrecta o a<br>rmación                           | i que un alacante naya interceptado lu conexión.                                              |
|                                          | 10103 11110            | <u>indelon</u>                                                      |                                                                                               |
| $\boldsymbol{\mathcal{C}}$               | Continuar              | <u>a www.haciendachiapas.gob.mx (r</u>                              | o seguro)                                                                                     |
|                                          |                        |                                                                     |                                                                                               |
|                                          |                        |                                                                     |                                                                                               |

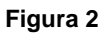

2. Inmediatamente, deberá enviarnos a la página de Banorte "<u>www.banorte.com/echek/login,jsp</u>" (Figura 3).

| 7           | www.banorte.com dice:<br>Estimado Cliente:<br>El servicio eCheck por el momento solo acepta token | X Infísico |
|-------------|---------------------------------------------------------------------------------------------------|------------|
| Acceso      | Gracias, Banorte                                                                                  | ОК         |
| Utiliza las | claves con las que entras a Banorte por Internet Avanz                                            | zado       |
|             | usuario:<br>password:<br>token:                                                                   |            |
|             | Aceptar                                                                                           |            |

Figura 3

**3. ADVERTENCIA:** Por el momento Banorte solo acepta **TOKEN FÍSICO** (Figura 4)

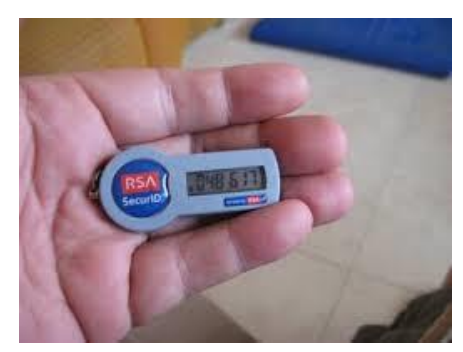

Figura 4

4. A partir de ahí, únicamente deberás seguir las instrucciones del propio banco.